Guide by Miles Nicholson

White Paper

Passion Integrity Expertise Teamwork

## **Changing the Project Directory's Path**

All Electrical Designer Users

When you install or configure Electrical Designer you can specify the directory paths for projects (PR), libraries (LI), catalogues (CA), templates (M) and reports (F).

As an example all projects will have their own unique sub-directory within the PR directory.

However you are able to have your own unique directory location for each project and furthermore a unique structure on a per customer basis or on a machine type basis.

An example of this is that you may have a directory tree of:

| Projects | Customer Name | Project Name |
|----------|---------------|--------------|
| \PR\     | ABC\          | ABC123       |
|          | XYZ\          | XYZ987       |

This enables you to have all of a particular customer's projects located in their own directory tree structure and therefore easily identifiable from Windows Explorer.

## Modifying the path of an existing project:

A path of a project can be easily changed.

Simply select the command Select Directory Select Other Directory

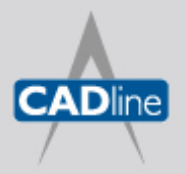

T: 01784 419922 E: sales@cadline.co.uk W: www.cadline.co.uk CADline Ltd, Northumberland House, Drake Avenue, Staines, Middlesex, TW18 2AP

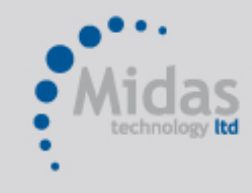

T: 01293 774442 E: sales@midastechnology.co.uk W: www.midastechnology.co.uk Midas Technology Ltd, Gatwick House, Peeks Brook Lane, Horley, RH6 9ST

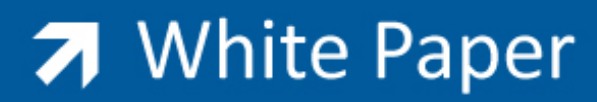

Passion Integrity Expertise Teamwork

| Directory of t                   | ne project ED  | 1              |      |  |
|----------------------------------|----------------|----------------|------|--|
| O Default dire                   | ctory          |                |      |  |
| C:\ED200                         | 3\PR\ED1       |                |      |  |
| <ul> <li>Other direct</li> </ul> | ory            |                |      |  |
|                                  |                |                | \ED1 |  |
| Move proje                       | ct contents    |                |      |  |
|                                  | <u>A</u> ccept | <u>C</u> ancel | Help |  |

Ensure that Move Project Contents is ticked

Select Select Select Accept after the new location is selected Select Accept to close the Edit Project dialogue

## Specifying the path of a new project:

The Directory option in the Create Project dialogue does not become available until the project has been created.

| Create project <105>      |                                                 |
|---------------------------|-------------------------------------------------|
| 🚓 – Name of the project – | Dates                                           |
| TEST2                     | No. of drawings 0 Creation 01/07/2008 🗸         |
|                           | Associated library BS Modification 01/07/2008 🗸 |
| Password                  | Status AVAILABLE                                |
|                           | Price/hour 0.00                                 |
| Description 1 / 3         |                                                 |
| Description 2 / 4         |                                                 |
| Project code              | Standard                                        |
| Remarks                   |                                                 |
|                           |                                                 |
| Project Data 1:           |                                                 |
| Project Data 2:           |                                                 |
| Project Data 3            |                                                 |
| Device the Device of L    |                                                 |
| Project Data 4:           |                                                 |
| Analysis                  | Formula Directory Numbering Prototype           |
|                           | Accept Cancel Help                              |

Therefore you have to create the project in the default Electrical Designer directory location. Once done, you can follow the steps defined in *"Modifying the path of an existing project"*.

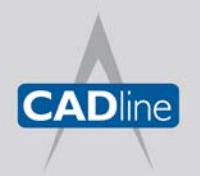

T: 01784 419922 E: sales@cadline.co.uk W: www.cadline.co.uk CADline Ltd, Northumberland House, Drake Avenue, Staines, Middlesex, TW18 2AP

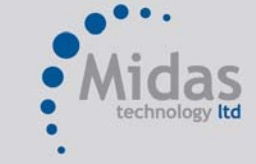

T: 01293 774442 E: sales@midastechnology.co.uk W: www.**midastechnology**.co.uk Midas Technology Ltd, Gatwick House, Peeks Brook Lane, Horley, Surrey, RH6 9ST